# **APPLICATION M.G.I**

(v08.1.0)

### NOTICE D'UTILISATION

Septembre 2008

Pierre UON (DI1 - Rectorat de CRETEIL)

### Table des matières

| 1- La nouvelle application M.G.I<br>Caractéristiques, accès, public conc | cerné, gestion des droits d'accès. | 3  |
|--------------------------------------------------------------------------|------------------------------------|----|
| 2- Les différents modules                                                |                                    | 5  |
| Fiche individuelle                                                       |                                    | 6  |
| Modifier fiche élève                                                     |                                    | 7  |
| Import d'élèves                                                          |                                    | 8  |
| Ajout d'élèves                                                           |                                    | 9  |
| 3- Le suivi d'élève dans M.G.I                                           |                                    | 10 |
| Entretiens de situation                                                  |                                    | 10 |
| Mesures de prévention                                                    |                                    | 13 |
| Actions de remobilisation                                                |                                    | 14 |
| 4- Sortie de M.G.I                                                       |                                    | 15 |
| 5- Extraction et Listes (en cours de prépara                             | ation)                             | 16 |

### L'application MGI version 08.1.0

Cette nouvelle application a été conçue avec trois objectifs principaux:

- 1. Mettre à la disposition des utilisateurs une base commune (une partie de ses données proviennent de la BEE de SCONET), disponible et accessible dans le même environnement de SCONET via un navigateur internet.
- 2. Permettre une saisie simplifiée et sûre du suivi des accompagnements des élèves, en limitant au maximum les saisies redondantes.
- 3. L'exploitation aisée des statistiques.

Informations techniques :

- 1. Une application développée en PHP.
- 2. Une base de données type MySQL, indépendante de SCONET.
- 3. Un hébergement sur le serveur du Rectorat de CRETEIL.

### Accès à l'application MGI:

<u>Matériel nécessaire</u> : un ordinateur muni d'un système d'exploitation (Windows ou Linux), d'un navigateur (Firefox conseillé, sinon IE7), d'une souris et d'une imprimante.

#### <u>Adresse internet</u>: **'http://sconet.in.ac-creteil.fr/arenb/'**

Vous devez être en intranet, donc être dans un établissement scolaire en réseau intranet avec le rectorat ou disposer d'une clé VPN.

<u>Droit d'accès</u> : public désigné avec identifiant et mot de passe de messagerie électronique de l'académie de Créteil.

### **Public concerné :**

- 1. Les Chefs d'établissement,
- 2. Les Directeurs de CIO,
- 3. Les coordonnateurs MGI de districts.

#### Gestion des droits d'accès à la base de données MGI :

- 1. Les chefs d'établissement n'accèdent qu'à l'ensemble des élèves de leur propre établissement.
- 2. Les directeurs de CIO à l'ensemble des élèves inscrits dans les établissements sous leur responsabilité.
- 3. Les coordonnateurs ont accès aux données de leurs districts dans les CIO.

#### **TRES IMPORTANT :**

Pour cette version de l'application MGI :

- ✓ Chaque « fiche élève » est rattachée au RNE de l'établissement d'accueil ou au numéro de CIO, qui effectue le suivi.
- ✓ Cette fiche conserve en permanence le RNE de l'établissement d'origine qui a fait la première importation.
- ✓ Dans le cas d'un changement de district, l'établissement d'origine doit obligatoirement effectuer la sortie de l'élève de sa BEE et lui affecter le prochain établissement d'accueil.
- ✓ Ce changement peut être notifié, en complément dans la base MGI en cas d'inscription dans une action mais cette notification ne valide à elle seule le transfert de l'élève.
- ✓ Grâce à la procédure de mise à jour automatisée prévue par l'application MGI entre la BEE SONET et la base MGI, la fiche de l'élève sera à nouveau accessible (en totalité et exclusivement) par le nouvel établissement.

## Les différents modules de l'application M.G.I.

| 🕲 MGI                                           | 🕲 MGI - Mozilla Firefox                                       |                                                    |            |                     |                |   |                                  |
|-------------------------------------------------|---------------------------------------------------------------|----------------------------------------------------|------------|---------------------|----------------|---|----------------------------------|
| Eichier                                         | Éditio <u>n</u>                                               | Affichage                                          | Historique | <u>Marque-pages</u> | <u>O</u> utils | 2 |                                  |
|                                                 |                                                               | finistère<br>féscerites<br>suffriter<br>rechercher |            |                     |                |   | Suivi M.G.I.                     |
| M.G.I.<br>i Fiche<br>i Impo<br>Ajout<br>Extract | ⊻ □<br>: individue<br>rt. élèves<br>ter élèves<br>ion et List | lle                                                |            |                     |                |   | Bienvenue sur le site de Suivi I |

### 1. M.G.I.

#### 1.1.1. Fiche individuelle

- Permet de sélectionner une fiche d'élève dans la base de données MGI
- De mettre à jour ses contenues à l'exception des données provenant de SCONET qui se trouvent dans les onglets verts.

#### 1.1.2. Import d'élèves

• Donne la possibilité aux Chefs d'établissement et aux Directeurs de CIO d'importer les élèves dans la base MGI de façon définitive pour le suivi des parcours.

#### 1.1.3. Ajout d'élèves

- Permet de saisir les nouveaux élèves, non inscrits dans SCONET, dans la base MGI.
- Une demande d'attribution d'INE est nécessaire pour les élèves nouvellement arrivés en France.
- Une procédure automatisée est prévue afin de synchroniser les informations communes entre la base MGI et la BEE SCONET sans perdre les données déjà saisies dans les différentes actions MGI.

#### 2. Extraction et Listes

Permet l'édition des différentes listes et Statistiques.

N.B. Ce module est en cours de développement.

### 1. Fiche individuelle :

Toutes les saisies concernant le suivi des élèves au titre de la MGi s'effectuent dans ce module.

Démarche :

- Sélectionner l'élève concerné par le suivi,
- Vérifier les données importées de SCONET : onglets 'Identification' et 'Scolarité' ;
- Compléter éventuellement les données complémentaires via le lien '<u>Modifier</u>' de la barre d'élève présente dans tous les onglets, placée en-desous de ces derniers.
- Choisir l'une des actions contenue dans des trois derniers onglets.

#### Sélection d'une fiche d'élève

| Raisel<br>Bergen<br>Bergen<br>Bergen<br>Bergen | é                                      |                                                                                                    | Suivi M.C                       | 5.I.                                        |                 |                                        |
|------------------------------------------------|----------------------------------------|----------------------------------------------------------------------------------------------------|---------------------------------|---------------------------------------------|-----------------|----------------------------------------|
| Accueil Guide                                  | Informations pr                        | atiques                                                                                                    |                                 | Bienvenue , Directeur du CIO [0941          | 405S], District | [10], Bassin [2] <u>Se déconnecter</u> |
| M.G.I.                                         |                                        |                                                                                                    |                                 |                                             |                 |                                        |
| > Fiche individuelle                           | Nom                                    | Prénom                                                                                                    | Division                        | Etablissement                               |                 |                                        |
| 🧄 Import. élèves                               |                                        |                                                                                                    | (toutes)                        | (tous)                                      |                 | ( Chercher                             |
| 🌼 Ajouter élèves                               |                                        |                                                                                                    |                                 | (tous)                                      |                 |                                        |
| Extraction et Listes                           | (1)                                    | (2)                                                                                                    | (3)                             | 0940612E CLG AMEDEE DUNG                    |                 |                                        |
| Nomedatures                                    | $\bigcirc$                             | $\bigcirc$                                                                                                    | Tediauan las suitèurs sout-sité | 0941478W CLG BLAISE CEND                    |                 |                                        |
|                                                |                                        |                                                                                                    | Inuiquez les criteres sounaite  | 0941783C CLG DANIEL FERY                    |                 |                                        |
|                                                |                                        |                                                                                                    | Il v a 67 élève(s) co           | rrespondant à vol n940617K CLG DU FORT      |                 |                                        |
|                                                | TNE                                    | Nom                                                                                                    | Drénom(c)                       | Etablicsemer 0941052H CLG FERNANDE FLAGON   | ilu.            | Etat                                   |
|                                                | 1 NL 2402025752A                       | ADADAKA                                                                                                    | Frenom(s)                       | DR41602C, COLL 0940742W, LRO GUILLAUME BUDE | 1.4.            |                                        |
|                                                | A 2405023703A                          | ABATORD                                                                                                    | Cooffron Mars                   | 0941478W COL 0941603G CLG JANUSZ KOCZAK     |                 | A Lompleter                            |
|                                                | 2405013350M                            | ABATOKO                                                                                                    | Rebort                          | 09414930 COL 09414122 CLG LA GUINETTE       | P.              | A Lompleter                            |
|                                                | N 240003340444                         | ADAZI                                                                                                    | Curren                          | 0941603G COLL 09421875 CLG SIMONE WEIL      | 55              | A completer                            |
|                                                | N 2407049564K                          | 00021                                                                                                    | Tixiae                          | 0941603G COLLEGE JANUEZ KORCZAK             | 205             | A completer                            |
|                                                | >>>>>>>>>>>>>>>>>>>>>>>>>>>>>>>>>>>>>> | ARRAD                                                                                                    | Yanissa Charif Marauan          | 09419197 IVCEE CHRISTORIE COLOMB            | 200             | A completer                            |
|                                                | 2404041005                             | ARRAD                                                                                                    | Yanisse, Cherif, Marouan        | 0941470W COLLEGE BLAISE CENDRARS            | TOFT            | A completer                            |
|                                                | 2401022277N                            | ABBAD                                                                                                    | Cofin                           | 09419197 IVCES CHRISTOPHE COLOMB            |                 | A Completer                            |
|                                                | 2406029819D                            | ABBASSE                                                                                                    | Sandra                          | 0940748C COLLEGE DIL PARC                   | 50              | A Completer                            |
|                                                | 24030105065                            | ABBOLL                                                                                                    | Bantista                        | 0940742W LYCEE GUTU ALIME BUDE              | 2ND09           | A Completer                            |
|                                                | 24050258511                            | ABDOOLOBOHOMUN                                                                                                  | Zaafir                          | 0940617K COLLEGE DU FORT                    | 30              | A Campleter                            |
|                                                | 24010456536                            | ABDOLL                                                                                                    | loackim                         | 0940742W LYCEE GUTLLAUME BUDE               | 1 MUC           | A Completer                            |
|                                                | 2403010592K                            | ABDOLINENEZONDET                                                                                                | Florian                         | 09421875 COLLEGE                            | 2.110.0         | A Completer                            |
|                                                | 2401060672G                            | ABEDRABOU                                                                                                    | Mariam                          | 0941918Z LYCEE CHRISTOPHE COLOMB            |                 | A Compléter                            |
|                                                | 2406035155D                            | ABID                                                                                                    | Sofia                           | 0941052H Collège Fernande FLAGON            | 4E3             | A Compléter                            |
|                                                | ¥ 2406020775Y                          | ABID                                                                                                    | Alexis, Laurent                 | 0940612E COLLEGE AMEDEE DUNOIS              | 301             | A Compléter                            |
|                                                |                                        | Landa and a second second second second second second second second second second second second second second s |                                 |                                             |                 | A completer                            |

- ✓ En cliquant sur la fiche individuelle, vous accédez directement à l'ensemble des fiches auxquelles vous avez droit.
- ✓ Les différents champs libres (1) à (4) permettent de filtrer le contenu de la liste.

Exemples :

- En sélectionnant un 'établissement' de la liste déroulante en (4) avec le bouton 'Chercher' on obtient la liste de fiches correspondant à cet établissement
- De même en (1) en tapant les premiers caractères du nom tels que 'AB', vous obtenez toutes les fiches dont les noms commencent par 'AB'.

| 1 | Nom         | Prénom  | Division                          | Etablissement                          |      |                      |
|---|-------------|---------|-----------------------------------|----------------------------------------|------|----------------------|
| ( | АВА         |         | (toutes) 🗸                        | (tous)                                 | •    | Chercher             |
|   |             |         |                                   |                                        |      |                      |
|   | $\smile$    |         |                                   |                                        |      |                      |
|   |             | I       | ndiquez les critères souhaités, j | puis cliquez sur le bouton "Chercher". |      |                      |
|   |             |         | Il y a 5 élève(s) corres          | pondant à votre recherche :            |      |                      |
|   | INE         | Nom     | Prénom(s)                         | Etablissement                          | Div. | Etat                 |
| ₽ | 2403025763A | ABARAKA | Flevy                             | 0941603G COLLEGE JANUSZ KORCZAK        |      | A Compléter          |
| ₽ | 2405013350W | ABATORD | Geoffrey, Marc                    | 0941478W COLLEGE BLAISE CENDRARS       | 4B   | <u>A Compléter</u> 🔶 |
| ₽ | 2406039464M | ABAZI   | Robert                            | 0941603G COLLEGE JANUSZ KORCZAK        | 301  | A Compléter 🔶        |
| ₽ |             | ABAZI   | Gresa                             | 0941603G COLLEGE JANUSZ KORCZAK        | 102  | A Compléter 0        |
| ⋗ | 2407048564K | ABAZI   | Ilirijan                          | 0941603G COLLEGE JANUSZ KORCZAK        | 205  | A Compléter 🔶        |
|   |             |         |                                   |                                        |      |                      |

✓ Pour sélectionner un élève, il suffit de cliquer sur son nom.
 On obtient sa fiche complète sous les deux premiers onglets verts.

| Identification                       | Scolarité                      | Entretiens de situation | Mesures de prévention | Actions de remobilisation           |
|--------------------------------------|--------------------------------|-------------------------|-----------------------|-------------------------------------|
| ABAZI Gresa (793495)   INE :         | :   Division : 102   Scolarise | (e)   RNE : 0941603G    |                       | 🚊 🔎 🛛 Aucune Mise à Jour ! Modifier |
|                                      |                                |                         |                       |                                     |
| Nom                                  | ABAZI                          | Prénom(s)               | Gresa                 |                                     |
| INE                                  |                                | Nationalité             | FRANCE                |                                     |
| Sexe                                 | F                              | Tél.                    |                       |                                     |
| Né(e) le                             | 28/04/1997                     | E-mail                  |                       |                                     |
| Département de naissance             |                                | Commune de naissance    |                       |                                     |
|                                      |                                |                         |                       |                                     |
| . RESPONSABLES DE L'ÉLÈVE            |                                |                         |                       |                                     |
| Nom                                  | Lien de                        | Parenté                 | Qualité               | Téléphone(s)                        |
| Aucun responsable légal !            |                                |                         |                       |                                     |
|                                      |                                |                         |                       |                                     |
| . PERIODE ENTRÉE-SORTIE A            | CTUELLE                        |                         |                       |                                     |
| Date d'entrée                        | 02/09/2008                     | Date de sortie          |                       |                                     |
| Motif de sortie                      | •                              | Nouvel établissement    |                       |                                     |
| . PERIODES ENTRÉE-SORTIE             | ANTÉRIEURES                    |                         |                       |                                     |
| Aucune période entrée-sortie antérie | ure                            |                         |                       |                                     |

Les contenus de la fiche proviennent de la base BEE de SCONET via la procédure d'importation en 1.2.

<u>A Compléter</u> 🔶

Le message '<u>A Compléter</u>' de la liste d'élèves en page 3, signifie que la fiche comporte les trois champs non renseignés : 'Doublement/triplement', 'Voie' et 'Série'.

Pour compléter une fiche il suffit de cliquer sur 'Modifier' d'élève accessible dans tous les onglets.

| MODIFICATION D'UN ELEVE |                                                       |              |
|-------------------------|-------------------------------------------------------|--------------|
|                         | Mise à jour du profil de l'élève en date du :         | 17/09/2008   |
|                         | Renseigner                                            | nents divers |
|                         | Email de l'élève :                                    |              |
|                         | Langue Maternelle :                                   |              |
|                         | Absentéisme :                                         |              |
|                         | Doublement / Triplement :                             |              |
|                         | Si oui : Classe(s) redoublée(s) :                     |              |
|                         | Voie :                                                | ×            |
|                         | Série :                                               |              |
|                         | Bénéfices en cas d'échec à l'examen :<br>(60 caract.) |              |
|                         |                                                       |              |

Il s'agit des données propres au suivi MGI, nécessaires aux documents statistiques prévus par l'application. En dehors des trois champs précités il n'y a pas de bloquant. Dans le cas d'une 'Voie générale de Collège', choisir 'Autre série' pour le champ 'Série' afin d'éviter le blocage.

de la barre

### 2. Import élèves :

- ✓ La nouvelle application M.G.I permet aux chefs d'établissements et au Directeurs de CIO de choisir et d'importer le(s) élève(s) de la base élèves des établissements placés sous leur responsabilité grâce à leurs identifiant et mot de passe via le portail 'SCONET ARENB'
- ✓ Deux années scolaires de la BEE sont accessibles (2007-2008) et (2008-2009).

| É                                                 | Suivi M.G.I.               |
|---------------------------------------------------|----------------------------|
| <u>ar</u>                                         | Bienvenue , Ac             |
| . SELECTION ELEVES : IMPORTATION DANS LA BASE MGI |                            |
|                                                   | CODE INE :                 |
|                                                   | NOM :                      |
|                                                   | PRENOM :                   |
|                                                   | BASE SCONET : SCONET 08/09 |
|                                                   | Rechercher                 |

- ✓ Trois champs sont prévus pour déterminer la liste de sélection.
- ✓ Pour chaque élève cliquer sur la bonne ligne portant son nom. Une case est cochée à droite comme témoin de sélection.
- ✓ Pour annuler la sélection, cliquer une deuxième fois sur la ligne déjà sélectionnée.
- ✓ Valider l'importation en cliquant sur 'Importer' en bas de page. Une confirmation sera alors demandée.

#### L'importation est définitive. Vous ne pourrez plus supprimer la(es) fiche(s) importée(s).

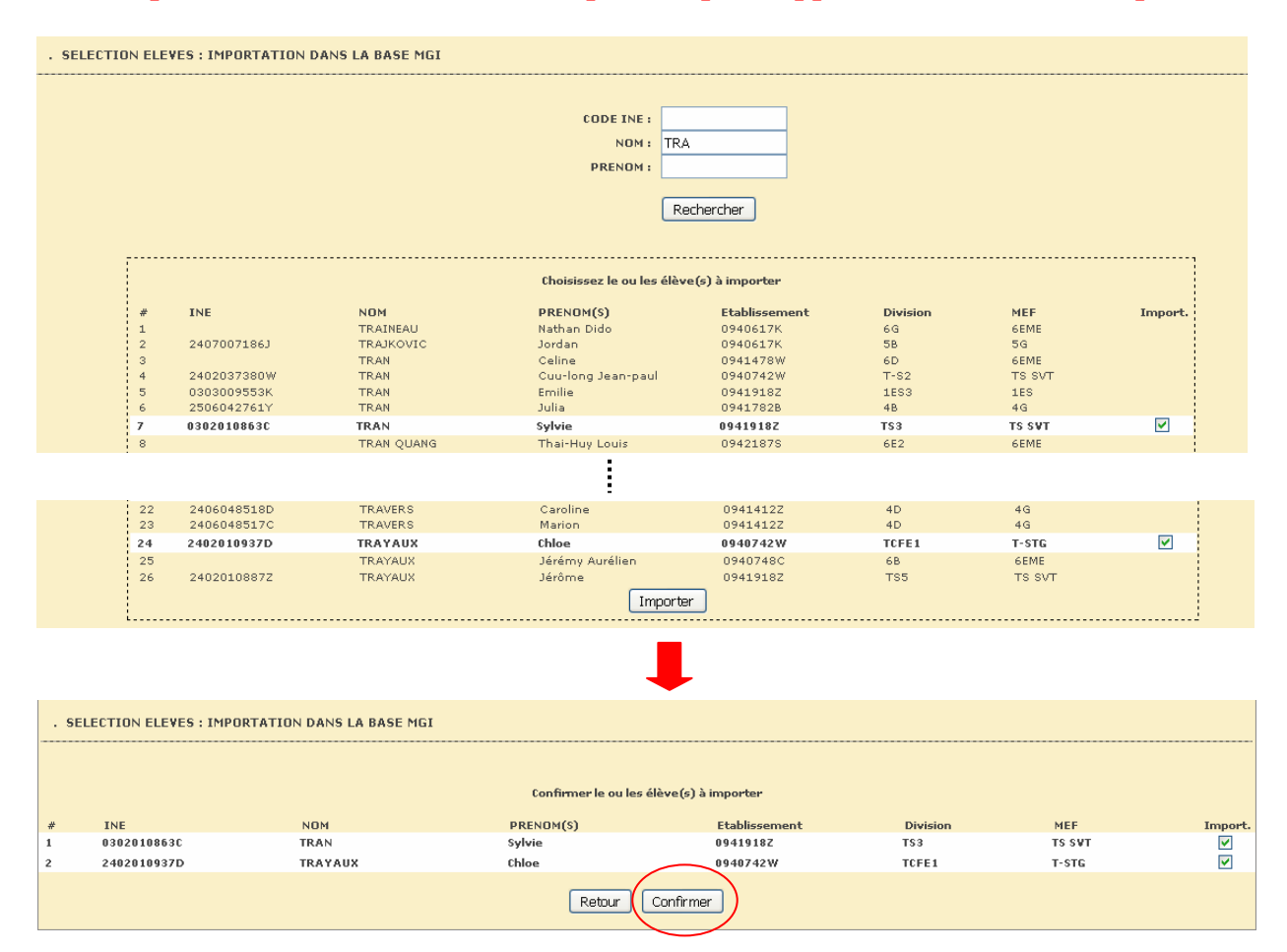

### 3. Ajouter élèves :

Le suivi d'un élève non enregistré dans la BEE Sconet est possible grâce au module 'Ajouter élèves'

| <b>Renseignemen</b><br>! ATTENTION, cette fiche n'est destinée qu'aux élèves qui <b>ne sont p</b> | <b>ts Obligatoires</b><br>as présents dans la base sconet, et donc qu'on <b>ne peut pas Importer !</b> |
|---------------------------------------------------------------------------------------------------|----------------------------------------------------------------------------------------------------|
| Nom de l'élève :                                                                                  |                                                                                                    |
| Prénom de l'élève :                                                                               |                                                                                                    |
| Nationalité :                                                                                     |                                                                                                    |
| Sexe :                                                                                            |                                                                                                    |
| Date de naissance :                                                                               |                                                                                                    |
| Département de naissance :                                                                        |                                                                                                    |
| Code Postal et Ville de Naissance :                                                               | (facultatif si Etranger)                                                                               |
|                                                                                                   |                                                                                                    |
| Ajouter d                                                                                         | cet Elève                                                                                              |
|                                                                                                   |                                                                                                    |

- ✓ Différents champs obligatoires sont alors proposés en saisie : Nom, prénom, nationalité, sexe, date de naissance, département de naissance. Le code postal et la ville de naissance sont facultatifs dans le cas où le département de naissance est étranger
- ✓ La fiche de l'élève sera ensuite mise à jour automatiquement par la procédure de mise à jour régulière par la BEE SCONET prévue à cet effet dès l'instant où son identifiant national a fait l'objet d'une saisie dans le module 'Mise à jour' fiche de M.G.I.

## Le suivi d'élève dans M.G.I.

### Les Entretiens de Situation

N.B. La saisie des entretiens de situation ne peut s'effectuer qu'après avoir renseigné au moins les trois champs obligatoires 'Doublement/Triplement', 'Voie' et 'Série' signalés par le message A compléter 🗞 (voir mise à jour p.7).

### Saisie d'un entretien de situation (ES)

✓ Cliquer sur l'onglet 'Entretiens de situation' après avoir sélectionné l'élève.

|                                              | RE : MGI1   Division :   Scolarisé(e)   RNE : ??     |                                                        | 🚔 🔎 🛛 Mis à jour le 1                               |  |  |
|----------------------------------------------|------------------------------------------------------|--------------------------------------------------------|-----------------------------------------------------|--|--|
| . AJOUT D'UN ENTRETIEN DE SITUATION          |                                                      |                                                        |                                                     |  |  |
| . Généralités                                |                                                      |                                                        |                                                     |  |  |
| r                                            | Planifié le :                                        | Reçu le :                                              |                                                     |  |  |
| Type d                                       | l'entretien :                                        | <b>•</b>                                               |                                                     |  |  |
| Civilité :<br>Nom :<br>Prénom :<br>Qualite : | Iere Personne<br>C Monsieur O Madame O Mademoiselle  | Civilité : C Monsier<br>Nom :<br>Prénom :<br>Qualite : | 2e Personne (Option.)<br>II O Madame O Mademoiselle |  |  |
| . Situation de l`élève au mo                 | ment de l'entretien                                  |                                                        |                                                     |  |  |
| Proje                                        | t de l'élève :                                       | Autre :                                                |                                                     |  |  |
|                                              | Démarches entreprises par l'élève :<br>(200 caract.) |                                                        |                                                     |  |  |
| . Commentaires et observat                   | tions des personnes assurant l'entretien             |                                                        |                                                     |  |  |
|                                              | Commentaires :<br>(250 caract.)                      |                                                        |                                                     |  |  |

- ✓ Les différents champs correspondent à ceux du formulaire d'entretien de situation 'Formulaire ES 08-09.doc'. Certains champs sont obligatoires pour l'édition du document à remettre à l'élève à l'issue de chaque entretien.
- ✓ La deuxième partie du masque de saisie concerne les résultats de l'entretien.

| RESULTATS DE L'ENTRETIEN                                                                                         |
|----------------------------------------------------------------------------------------------------|
| <u>A - Solution définitive retenue et engagée</u>                                                                |
| O <u>1er CAS</u> : Poursuite d'études sous statut scolaire                                                       |
| O <u>2e CAS</u> : Contrat en alternance                                                                          |
| O <u>3e CAS</u> : Relais RPIJ dûment engagé et formalisé par une fiche "proposition d'orientation" ou de liaison |
| O <u>4e CAS</u> : Stage Conseil Régional IDF                                                                     |
| O <u>5e CAS</u> : Emploi                                                                                         |
| R - Sans solution immédiate                                                                                      |
|                                                                                                    |
| O <u>6e CAS</u> : Plateforme d'accueil et d'accompagnement de di <del>stri</del> ct                              |
| O <u>7e CAS</u> : Solution inconnue                                                                              |
| O <u>8e CAS</u> : Sans solution immédiate                                                                        |

Plusieurs cas sont envisagés. Pour cela il suffit de

 ✓ Sélectionner le cas qui convient. Une nouvelle liste de champs sera alors proposée selon les besoins propres recensés dans le formulaire ci-dessus.

Exemples :

#### Cas N°1 : poursuite d'étude sous statut scolaire

|                                                           | RESULTATS DE L'ENTRETIEN |         |
|-----------------------------------------------------------|--------------------------|---------|
| <u>A - Solution définitive retenue et en</u>              | <u>igagée</u>            |         |
| Ier CAS : Poursuite d'études sous sta                     | atut scolaire            |         |
| <ul> <li>Maintien dans la classe avec accompag</li> </ul> | gnement spécifique : 🗖   |         |
| Nom responsable :                                         |                          |         |
| Qualité responsable :                                     |                          |         |
| Coordonnées responsable :                                 |                          |         |
| Niveau :                                                  | •                        | Série : |
| Etablissement :                                           |                          |         |
| Date d'entrée :                                           |                          |         |
| O <u>2e CAS</u> : Contrat en alternance                   |                          |         |

#### Cas N°8 : sans solution immédiate

| C <u>7e CAS</u> : Solution inconnue                      |                                           |  |  |  |
|----------------------------------------------------------|-------------------------------------------|--|--|--|
| 8 8 CAS : Sans solution immédiate                        | 8 <u>8e CAS</u> : Sans solution immédiate |  |  |  |
| Nom référent :                                           |                                           |  |  |  |
| Qualité référent :                                       |                                           |  |  |  |
| Coordonnées référent :                                   |                                           |  |  |  |
| Proposition MGI :                                        |                                           |  |  |  |
| Démarches entreprises par l'élève :<br>(200 caract.)     |                                           |  |  |  |
| Démarches entreprises par le référent :<br>(200 caract.) |                                           |  |  |  |
| Prochain contact :                                       | Lieu :                                    |  |  |  |
|                                                          |                                           |  |  |  |

✓ Un suivi d'entretien est prévu dans le cas N°3 (RPIJ) et le cas N°8 (Sans Solution Immédiate) où une date de contact a été prévue.
 Ce suivi est accessible à l'aide du bouton 'Suivi → '.

|                 |              |       |                  |             |       |      | Ajo    | uter  |
|-----------------|--------------|-------|------------------|-------------|-------|------|--------|-------|
| /pe d'entretien | Projet Elève | Bilan | Prochain contact | Propos, MGI | Suivi | Voir | Modif. | Suppr |
| PLE/GAIN        | SPORTS       | RPIJ  | 09/07/2008       |             | -     | 0    | 0      | x     |
| PLE/PERSO       | ENFANTS      | sco   |                  |             | Non   | 0    | 0      | х     |

**N.B.** Le bouton 'Effacer' présent dans différentes pages sert uniquement à effacer le contenu du dernier champ saisi.

### Impression du formulaire d'entretien de situation

L'édition du formulaire complété de données saisies en entretien de situation sera proposée dès que possible. Elle sera disponible dans l'option 'Voir' d'un entretien de situation.

### Saisie d'une Mesure de Prévention

✓ Cliquer sur l'onglet 'Mesures de prévention' après avoir sélectionné l'élève.

| . AJOUT D'UNE MESURE DE PREVENTION             |                                                                                                    |
|------------------------------------------------|----------------------------------------------------------------------------------------------------|
| Type d'accompagnement :                        |                                                                                                    |
| Année Scolaire : 2008-2009 💌                   | Date de début :                                                                                                  |
| Modukes d'enseignements généraux               |                                                                                                    |
| Parcours partagé #1 :<br>Parcours partagé #2 : | ×                                                                                                    |
| Nom REFERENT:                                  | Sulvi]ndlvkluei(0/N): O <sub>Oul</sub> O <sub>Non</sub> Slaul, préciser le <u>Référent</u> :<br>Prénam REFERENT: |
|                                                | ET/OU Partenaire :                                                                                               |
|                                                | Bilan :                                                                                                    |
|                                                | Observation(s):                                                                                                  |

- ✓ Les champs 'Type d'accompagnement', 'Année scolaire', 'Date de début', 'le type de suivi' sont obligatoires.
- ✓ Au moins une ligne de modules d'enseignements généraux et/ou spécifiques doit être saisie avec son nombre d'heure de formation hebdomadaire.
- ✓ Le lieu et/ou le partenaire également.

#### Rappel important :

S'il s'agit d'un transfert d'établissement il convient de réaliser une sortie d'élève dans SCONET tout en précisant l'établissement d'accueil afin de celui-ci puisse avoir accès à la fiche de l'élève à l'issue de procédure automatisée de synchronisation de la BEE SCONET avec la base MGI.

### Saisie d'une Action de remobilisation

✓ Cliquer sur l'onglet 'Actions de Remobilisation' après avoir sélectionné l'élève.

| . AJOUT D'UNE ACTION DE REMOBILISATION                     |                 |          |
|------------------------------------------------------------|-----------------|----------|
| Action à temps : O Partiel O Complet<br>Libellé d'action : |                 |          |
| Année Scolaire : 2008-2009 💌                               | Date de début : |          |
| Modules d'enseignements généraux                           | H/Sem.          |          |
| Parcours partagé #1 :<br>Parcours partagé #2 :             |                 | <b>•</b> |

✓ Préciser le type d'action 'Partiel' ou 'Complet'.

Chaque cas donne lieu à une liste déroulante d'actions possibles. Le libellé de l'action s'affiche en dessous après la sélection.

✓ Mêmes remarques que pour la saisie d'une Mesure de prévention.

### Saisie d'une Sortie de parcours M.G.I.

La saisie d'une situation finale en sortie de M.G.I. est prévue dans le module '**Modifier**' de la « **fiche d'élève** ».

| · · · · · · · · · · · · · · · · · · ·                                                                                                    |  |
|----------------------------------------------------------------------------------------------------|--|
| Situation de l'élève au moment de l'entretien                                                                                                    |  |
| Présentation générale des difficultés que rencontre l'élève :                                                                                                    |  |
| Situation constatée à ce jour                                                                                                    |  |
| <ul> <li>Scolarisé, en risque de rupture de cursus</li> <li>Sans affectation</li> <li>Refus du doublement ou triplement</li> <li>Refuse son affectation</li> </ul> |  |
| Autre :<br>(60 caract)                                                                                                    |  |
|                                                                                                    |  |
| Situation finale de l'élève, en sortie de MGI 🗧 🗖 OUI                                                                                                    |  |
|                                                                                                    |  |
| Effacer Valider                                                                                                    |  |

Il suffit de cocher la case 'Situation finale de l'élève en sortie de M.G.I.'. Cela ouvre quatre nouveaux champs spécifiques prévus à cet effet.

| Situation finale de l'élève, e                       | en sortie de MGI : 🗹 OUI |
|------------------------------------------------------|--------------------------|
| Situation finale :<br>(obligatoire si sortie de MGI) |                          |
| Précisions :                                         |                          |
| Diplôme ou Certificat :                              |                          |
| Observations :                                       |                          |

# **EXTRACTION et LISTES**

En préparation.